## Access This Page!

## Using the TJF Photo Data Bank Japan on Flickr

## www.flickr.com/photos/pdbjapan

Some of the photographs contained in the former TJF Photo Data Bank: Japan on the TJF website (closed July 15, 2010) have been moved to Flickr, the online photograph search site. Here we show how to search for photos on Flickr.

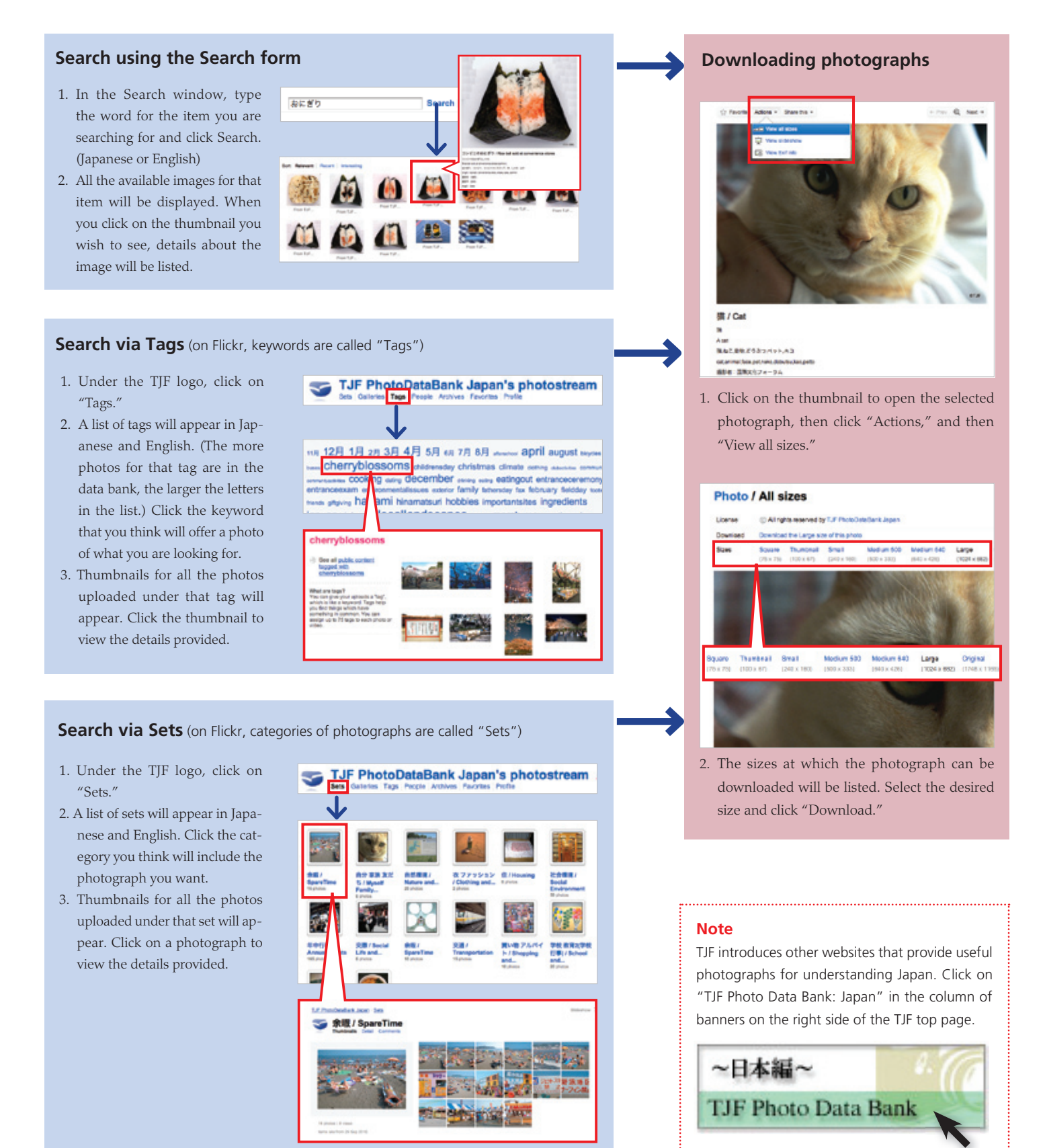